ÊæÝíÑ ãÓÇÍÉ áß áßí ÊßÊÈ ßáãÉ ãÑæÑ ÇáãÔÑÝ æáÊæÝíÑ ÇáÃãÇa; íÊã ÇÓÊÈÏÇá <sub>ÇáÃÍÑÝ</sub> ÇáÊÍ ÊßÊÈåÇ ÈÚáÇãÇÊ älầíE (\*). ÞÏ ÊÑíÏ ÊÓÌíá ßáãÉ ãÑæÑ ÇáãÔÑÝ; áÃäß ÓÊÍÊÇÌ áßÊÇÈÊåÇ Ýí Ãí æÞÊ ÊÞæã Ýíå ÈÊÛííÑ ÅÚÏÇĨÇÊ "ẩÑÔÏ ÇáãÍÊæíÇÊ". ÊÔÛíá äÙÇã ÇáÊÕäſÝ ÇáĺÇáí Ãæ ÅíÞÇÝ ÊÔÛíáå. íãßäß ÊÔÛíá äÙÇã ÇáÊÕäſÝ Âæ ÅíÞÇÝ ÊÔÛíáå YÞØ ÅĐÇ ÊæÝÑ álíß ÇáÅĐä ÇáãäÇÓÈ ßæäß ãÔÑÝ ÇáßãÈíæÊÑ. ÓÑÏ ÝÆÇÊ ÇáãæÇÏ ÚÍÑ ÇáãÑÛæÈ ÝÍåÇ ÝÍ äÙÇã ÇáÊÕäÍÝ ÇáÐÍ Êã Aúïçiå ÍÇáíCð Úáì åĐÇ ÇáßãÉíæÊÑ. áÅÚÏÇÏ äÙÇã ÊÕäÍÝ ÇáãÓÊÎÏã¡ ÇäÞÑ ÝæÞ ÝÆÉ ÝÍ ÇáÞÇÆãĚ. íÙåÑ ÃÏäÇå ãÓÊæì ÇáÞÍÏ ÇáÍCáí átáß CáÝÆE. æíãßäß ÊÛíÍÑ ÇáåÓÊæì ÈÊÍÑÍß ãÑÈÚ ÇáÊãÑÍÑ. ÓÑÏ ÝÆÇÊ ÇáãæÇÏ ÛÍÑ ÇáãÑÛæÈ ÝÍåÇ ÝÍ äÙÇã ÇáÊÕäÍÝ ÇáÐÍ Êã ÅÚÏÇÏå ÍÇáÍÇð Úáì åĐÇ ÇáßãÈíæÊŇ. áÅÚÏÇÏ äÙÇã ÊÕäÍÝ ÇáãÓÊÎÏã¡ ÇäÞÑ ÝæÞ ÝÆÉ Ýí ÇáÞÇÆãÉ. íŮåÑ ÃÏäÇå ãÓÊæì ÇáÞÍľ ÇáÍÇáí áÉáß ÇáÝÆÉ. æíãßäß ÊÛíÍÑ ÇáãÓÊæì ÈÊÍÑÍß ãÑÈÚ ÇáÊãÑÍÑ. ÊÚII a AOÊæ) CáãæÇÏ CáÊI ãa CáãIÊãá Ãa Êßæä ÛIÑ ãÑÛæÈ ÝIªC (ãĔáCði CáÚÑÌ Ăæ CáÚãÝ Ăæ CááÛÉ CáãªIaÉ) CáÊI ÞÏ ÊÓãI áÃIϪâ ÈãÔCªÏʪC ãa ªĐÇ CáßãÈIæÊÑ. æáa IÊãßa CáãOÊÎĨãæa ãa ãÔCªIÉ ãæCÏ ãÓÊæì ÊÕãIYªC ÁUáì ãa CáãOÊæì CáĐI ÚIøäʪ. ĨÓÊæì ÊÕãIYªC ÂUáì ãa CáãOÊæì CáĐI ÚIøäʪ. ÝI ÍCá ßCa ãÑÈÚ ÊãÑIÑ CáÊÕãIÝ ÛIÑ ãÑÆI¡ ÊÃBÏ ãa ÊIÏIÎ ÝÆÉ ãa CáÞCÆãÉ. ÊÚííä ãÓÊæ) CáãæÇÏ CáÊí ãä CáãĺÊãá Ãạ Êßæä ÛíÑ ãÑÛæÈ ÝíåC (ãĔácði CáÚÑì Ăæ CáÚầÝ Ăæ CááÛÉ CáãåíäÉ) CáÊí ÞÏ ÊÓãĺ áÃÍľåâ ÈãÔCåĨÊåC ãä åĐÇ CáßãÈíæÊÑ. æáä íÊãßa CáãÓÊÎĨãæä ãä ãÔCåÏÉ ãæCÏ ãÓÊæì ÊÔãíYåC ẤÚáì ãä CáãÓÊæì CáĐí ÚíøäÊå. Ýí ÍCá ßCä ãÑÈÚ ÊãÑíÑ CáÊÕäíÝ ÛÍÑ ãÑÆí¡ ÊÃßĨ ãä ÊÍĨÍÍ ÝÆÉ ãä cáþcæãé. æÕÝ ãÓÊæì ÇáãæCÏ CáÊí ãä ÇáãĺÊãá Ãä Êßæä ÛíÑ ãÑÛæÈ ÝíåC (ãËáÇð¡ ÇáÚŇì Ãæ ÇáŰäÝ Ãæ ÇááÛÉ ÇáãåíäÉ) æÇáÊí íãßä ááãÓÊÌĨå ãÔÇåÏÊåÇ Öãä ÇáÊÕäíÝ ÇáãÍIĨ. æÕÝ äÙÇã ÇáÊÕäíÝ ÞíĨ çáçóÊiĩçã¡ Ýí ÍÇá ÚĨã ÊÍĨíĨ ÝÆÉ. æÕÝ ãÓÊæì ÇáãæÇÏ ÇáÊí ãä ÇáãĺÊãá Ãä Êßæä ÛÍÑ ãÑÛæÈ ÝíåÇ (ãËáÇð¡ ÇáÚÑì Ãæ ÇáÚäÝ Ãæ ÇááÛÉ ÇáãåíäÉ) æÇáÊí íăßä ááãÓÊÎIå ãÔÇåÏÊåÇ Öãä ÇáÊÕäíÝ ÇáãÍIÎ. æÕÝ äÙÇã ÇáÊÕäíÝ ÞÍÏ çáçóÊĩiçã¡ Ýí ÍÇá ÚĨã ÊÍIÍſĨ ÝÆÉ.

 ÇäÞÑ ÝæÞ åĐÇ ÇáÎíÇÑ áÚÑÖ ÞÇÆãÉ ÃäÙãÉ ÇáÊÕäíÝ ÇáãËÈÊÉ Ýí åĐÇ ÇáßãÈíæÊÑ Ãæ ÇáÅÖÇÝÉ ÅáíåÇ Ãæ áÊÛííÑåÇ. ÇäÞÑ ÝæÞ åĐÇ ÇálíÇÑ áäÞá äÙÇã ÇáÊÕäíÝCÊ ÓØÑ æÇÍÏ ááÃÓÝá. æÖÚ äÙÇã ÇáÊÕäíÝCÊ áClÞCð Öãä ÇáÊÑĚſÈ ÍÓÊæÌÈ Åä Êßæä CáÊÞíſİCÊ CáÎCÕÉ ÈĐáß ÇáäUÇã ĚÚÏ Ãí ãä ÊÞíſİCÊ ÃäÙãÉ ÇáÊÕÇäíÝ ÇáĔſ ÊÓÈÞåÇ Ýí ÇáÞÇÆãÉ. ÇäÞÑ ÝæÞ åÐÇ ÇálíÇÑ áäÞá äÙÇã ÇáÊÕäíÝÇÊ ÓØÑ æÇÍÏÇð ááÃÚáì. æÖÚ äÙÇã ÇáÊÕäíÝÇÊ ÈÇáÊÑÊſÈ âÓÈÞÇð íÓÊæÌÈ Ãä ÊäÝÐ ÞEá Âí ãä ÂäÙãÉ ÇáÊÕÇäíÝ ÇáÊſ ÊáíåÇ Ýí ÇáÞÇÆãÉ. ÇäÞÑ åäÇ áÚÑÖ ãæÞÚ æíÈ CáĐí íÚØíß ãÚáæãÇÊ Íæá ÃäÙãÉ ÇáÊÕäíÝ æßíÝíÉ ÅÚÏÇÏ Internet Explorer áÈÍÏíÏ ÃäæÇÚ ÇáãİÊæíÇÊ ÇáÊí íãßä ááÂÎÑíä ÚÑÖåÇ. ÇäÞÑ ÝæÞ åĐÇ ÇáÎíÇÑ áÚÑÖ ÞÇÆãÉ ÃäÙãÉ ÇáÊÕäíÝ ÇáãËÈÊÉ Ýí åĐÇ ÇáßãÈíæÊÑ Ãæ ÇáÅÖÇÝÉ ÅáíåÇ Ãæ áÊÛííÑåÇ. ÇäÞÑ ÝæÞ åÐÇ ÇálíÇÑ áÊÛííÑ ßáãÉ ãÑæÑ ÇáãÔÑÝ.

ÊæÝíÑ ãÓÇÍÉ áß áßÊÇÈÉ ßáãÉ ãÑæÑ ÇáãÔÑÝ ÇáÌĬíÏÉ. **ãáÇÍÙÉ:** ÊÎÖÚ ßáãÉ ãÑæÑ ÇáãÔÑÝ áÊÍÓÓ ÍÇáÉ ÇáÃÍÑÝ. ÞÈá ßÊÇÈÉ ßáãÉ ÇáãŇæÑ ÊÂßÏ ãä ÚIã ÊÔÛíá ãÝÊÇÍ CAPS LOCK. ÊÚÍIA AÇ ÂĐÇ BÇA ÈÂABÇA CAAQÊÎÎATA CAĐIA IÚÑÝæa BAAÉ AÑÆÑ CAAÔÑÝ BÊÇÈÉ BAAE ÇAĂÑÆÑ AĂ ĂIÁ ÚÑÖ ÔÝICÊ æIÈ ÇAÊI TABA ÃA ÊLÊŒI ÚA AŒÇÎ Aª ÇAĂÎÊÂA ÂB ÊBœª ÛIÑ AÑÛœÈ ÝIÂÇ. ÅĐÇ BÇAÊ ÎÇAE CAÇÎÊIÇÑ ÅĐÅ AĂOÆIÉ; ÊÙÅÑ ÑÓÇAE ÊÝIÎ ÈĂBĂ AĂ ÛIÑ ÇAĂOÂŒI AB ÚNÔ ÔYIE ŒIÈ œAA IOĂI AB ÈBÊÇÈE BAAE AÑŒÑ CAAÔNÝ AUÑO CAOYIE ÇAAĐBŒNE. ÊæÝÍÑ ãÓÇÍÉ áß áBÊCÈÉ BáãÉ ÇáãÑæÑ ÇáÞÏÍãÉ. æáÊæÝÍÑ ÇáÃãÇä ÊÙåÑ ÇáŨáÇãÇÊ ÇáälãIÉ (\*) UæÖÇð Úä ÇáÃÍÑÝ ÇáÊÍ BÊÈÊåÇ. ÊæÝÍÑ ãÓÇÍÉ áß áBÊÇÈÉ BáãÉ ÇáãÑæÑ ÇáÌÏÍÍÉ. æáÊæÝÍÑ ÇáÃãÇä ÊÙåÑ ÇáÚáÇãÇÊ ÇáäĨãíÉ (\*) ÚæÖÇð Úä ÇáÃÍÑÝ ÇáÊÍ BÊÈÊåÇ. ÊæÝÍÑ ãÓCÍÉ áß áßÊÇÈÉ ßáãÉ CáãÑæÑ ãÑÉ ÃÎÑÌ. ÅÐÇ ÊØÇÈÞ ãÇ ÊBÊÈå ãÚ ãÇ BÊÈʪ Ýí ãÑÈÚ **BáãÉ CáãŇæÑ CáÌIÍIÉ**i 1ÛÍÑ Windows ßáãE CáãÑæÑ. æáÊæÝÍÑ ÇáÃãÇä ÊÙªÑ ÇáÚáÇãÇÊ ÇáäÌãíÉ (\*) ÚæÖÇð Úä ÇáÃÍÑÝ CáÊí BÊÈÊåÇ. ÓÑÏ ÃäÙãÉ ÇáÊÕäſÝ ÇáãËÈÊÉ Úáì åĐÇ ÇáßãÈíæÊÑ.

ÇäÞÑ ÝæÞ åĐÇ ÇálíÇÑ áÅÖÇÝÉ äÙÇã ÊÕäíÝ Åáì ÇáÞÇÆãÉ.

ÅÒÇáÉ äÙÇã ÇáÊÕäíÝ ÇáãÍÏÏ ãä ÇáÞÇÆãÉ.

ÊæÝÍÑ ãÓÇÍÉ áß áßÊÇÈÉ ßáãÉ ãÑæÑ ÇáãÔÑÝ. æáÊæÝÍÑ ÇáÃãÇä ÊÙåÑ <sub>CáÚá</sub>çãçê ÇáäÌãíÉ (\*) ÚæÖÇð Úä ÇáÃÍÑÝ ÇáÊÍ BÊÈÊåÇ. ÊæÝíÑ ãÓÇÍÉ áß áßí ÊßÊÈ ÇÓã ãßÊÈ ÊÕäíÝ.

ÇäÞÑ ÝæÞ åĐÇ ÇálíÇÑ áÚÑÖ ÕÝlÉ ælÈ áãæÝÑ ÇáÊÕälÝ ÇálÇál.

ÅÖÇÝÉ ÚäæÇä ÅäÊÑäÊ (URL) Åáì ÞÇÆãÉ CáãæCÞÚ CáãÊæÝÑÉ ÏÇÆãCð ÈŨÖ ÇáäŨÑ Úä ßíÝſÉ ÊÕäíÝ ÇáãæÇÞÚ. ÅÖÇÝÉ ÚäæÇä ÅäÊÑäÊ (URL) Åáì ÞÇÆãÉ CáãæÇÞÚ CáÛÍÑ ãÊæÝÑÉ ÃÈÏÇð ÈÛÖ CáäÙÑ Úä ßIÝIÉ ÊÕäIÝ CáãæÇÞÚ. åĐå CáãIÒÉ Êßæä ãÝIIÉ ÚäIãÇ ÊŇIÏ ãäÚ CáIIæá Åáì ãæÇÞÚ æIÈ CáÊI áÇ ÊÓÊIIã ÊÓãIÇÊ CáÊÕäIÝCÊ æåĐC áC IÊÅĔÑ ÈÇáÅÚİÇIÇÊ CáÊI IIIÊåÇ ÝI ÚáCãÉ CáÊÈæIÈ ÎIÇÑÇÊ ãÊÞĨãÉ. ÅÒÇáÉ ÚäæÇä ÅäÊÑäÊ (URL) ãä ãæÇÞÚ æíÈ ÇáãÞÈæáÉ Ãæ ÇáãÑÝæÖÉ.

BÊÇÈÉ ÚäæÇä ÅäÊÑäÊ (URL) ÇáÐí ÊÑÛÈ ÈÇáÓãÇÍ Ãæ ÚÏã ÇáÓãÇÍ ááÏÎæá Åáíå; ÈÛÖ ÇáâÙÑ Úä ßíÝíÉ ÊÕäíÝ ÇáãæÇÞÚ. åĐå ÇáãíÒÉ Êßæä ãÝÍIÉ ÚäÏãÇ ÊÑíÏ ãäÚ ÇáIÌæá Ãæ ÅÊÇÍÉ ÇáIÌæá IÇÆãÇð Åáì ãæÇÞÚ æíÈ ÇáÊí áÇ ÊÓÊIIã ÊÓãíÇÊ ÇáÊÕäíÝÇÊ æåĐÇ áÇ íÊÃËÑ ÈÇáAÚIÇIÇÊ ÇáÊí ÍIIÊåÇ Ýí ÚáÇãÉ ÇáÈÈæíÈ **뒂ÑÇÊ ãÊÞÏãÉ**. ÚÑÖ ÞÇÆãÉ ãæÇÞÚ æíÈ CáãÓãæÍ Ãæ CáÛíÑ ãÓãæÍ áß ÈÒíCÑÊåC; ÈÛÖ <sub>CáäÙÑ</sub> Úä CáÅÚÏCICÊ CáãÍIIÉ Ýí ÚáCãÉ CáÊÈæíÈ **ÎíCÑCÊ ãÊÞIãÉ**. Êlîlîî ãáÝ ÞæÇÚÏ<sub>PICS</sub> ááÊÍßã ÈÇáæÕæá Åáì <sub>ãæ</sub>ceú ælê. ÊÓÊÎĨã åĐå ÇáãáÝÇÊ äÙÇã ÇảÊÕälÝ ÇáãØæÑ ÈæCÓØÉ "ÞÇÜIĚ áÊÎÎlî ãIÊæì AäÊÑäÊ" (PICS) áÊÕÝlÉ ÇáãIÊæì ÇáĐl lãßä ÚÑÖå. æÊÊÃËÑ ãæCÞÚ ælê ÇáÊl Êlêæl Uáì ÊOãlÇÊ PICS ÝÞØ ÈUãálÉ ÇáÊÕÝlE. Åä åĐå ÇáãlÒĔ ãÝlIÉ ááæÇállä ÇáĐlä ÍÑIæä ÊlÎlî ãIÊæì ÅäÊÑäÊ ÇáĐl lÊãßä ÃØÝÇáåã ãä ÚÑÖå. ÅĐÇ ÃÑIÊ Ãa ÊãäÚ ÇáæÕæá Åáì ãæÇÞÚ ælÊ ãÚlãE áÇ ÊÓÊÎĨã ãÓãlÇÊ ÇáÊÔÝlÇÊ; ÇäÞÑ ÝæÞ UáÇãÉ ÊEælE **ãæÇÞÚ ãÞÈæáE** æãä Ëã Þã ÈÅÖÇÝÊåã Åáì ÞCÆãÉ ãæÇÞÚ ælE ÇáãÑÝæÖÉ. ÓÑÏ ãáÝÇÊ ÞæÇÚÏ PICSRUles ÇáãËÈÊÉ. ÅĐÇ Êã Êãßíä "ãÑÔÏ ÇáãÍÊæíÇÊ"; íãßä áßÊá Internet Explorer ÇáæŐæá áÃí ãæÞÚ Úáì æíÈ íÊÖãä ãIÊæì ÛíÑ ãáÊÒã ÈãÌãæÚÉ ÇáİÏæÏ ÇáãÚíäÉ Ýí Ýí ãáÝÇÊ PICSRules. íÞæã Internet Explorer ÈÇáãÓÍ ÚEÑ ÞÇÆãÉ ÇáÞæÇÚÏ ãä ÇáÃÚáì Åáì ÇáÃÓÝá. ãä ÇáÂÝÖá æÖÚ ãáÝÇÊ ÇáÞæÇÚÏ ÇáÃßĚÑ ÊÞíÍIÇð ÃæáÇð; áÃäåã ÓíÞæãæä ĚÊÕÝíÉ ãÚÙã ãæÇÞÚ æíÈ. ÈåĐå ÇáØÑíÞÉ íÓÊŨÑÞ Internet Explorer æÞÊÇð ĀÞá ááãÓÍ ÚÈÑ ÞæÇÆã ÇáÞæÇÚÏ áãæÇÞÚ æíÈ ÇáÊí Êßæä ãÌãIÉ Úáì Ãí ÍÇá. æÊÊÃËÑ ãæÇÞÚ æíÈ ÇáÊí ÊÍÊæí Úáì ĚÓãíÇÊ PICS ÝÞØ ÈÚãáíÉ ÇáÊÕÝíÉ. ÅĐÇ ÃÑIÊ Ãä ÊãäÚ Çáæõæá Åáì ãæÇÞÚ æíÈ ãÚíäÉ áÇ ÊÔÊÎIã ãOãíÇÊ ÇáÊÕÝíÉ; ÇäÞÑ ÝæÞ 򇂋É ÊÈæíÈ **ãæÇÞÚ ãÞÈæáÉ** æãä Ëã Þã ÈÅÖÇÝÊåÇ Åáì ÞÇÆãÉ ãæÇÞÚ æíĚ ÇáãÑÝæÖÉ. ÅÒÇáÉ ÇáÞíæÏ Úä ÇáãlÊæì ÇáĐí IÊã ÇáÊLÂã Èå Úä ØÑIÞ ãáÝ PICSRules ÇáĐI IIIÊå ÈÇáÒÑ ÇÓÊIÑÇÏ ãáÝ picsrules.

## ãÇ åæ ãÑÔÏ ÇáãĺÊæíÇÊ¿

ÊæÝÑ áäC ÅäÊÑäÊ æÕæáCð áã íÓÈÞ áå ãËíá Åáì ÊÔßíáÉ æÇÓÚÉ ãä ÇáãÚáæãCÊ. ÈÚÖ åĐå ÇáãÚáæãCÊ áíÓ ãäCÓÈCð áßá ÇáãÔCåľíä. ÝÞÏ ÊÑíľ ãËáCð ãäÚ ÃØÝÇáß ãä ãôcåïÉ ãæÇÞŰ æſĚ ĐÇÊ ãIÊæì ÚäíÝ Ãæ ÌäÓí. æíæÝÑ Internet Explorer ÈæCÓØÉ "ãÑÔÏ CáãĺÊæíCÊ" ØÑÍÞÉ áãÓCÚÏÊß úáì ãÑCÞÈÉ ÂäæÇÚ ÇáãĺÊæíÇÈ ÇáÊí íãßä álåÇÒß ÇáæŐæá ÅáíåÇ ŰÈÑ ÅäÊÑäÊ. ÈÚÏ ÊÔÛíá "ãÑÔÏ ÇáãĺÊæíÇÊ"; æĺlå ÇáãlÊæì ÇáãÔäÝ ÇáĐí íÝí ÈãÚÇííÑß Ãæ íÊÌÇæÒåÇ íÊã ÚŇÖå. æíãßäß ÖÈØ ÇáÅÚÏÇÏÇÊ. æíÓãÍ áß "ãÑÔÏ CáãĺÊæíCÊ" CáÞíCã ÈãC íáí: • CáÊÍßã ÈÇáæÕæá Åáì ÅÚÏÇÏÇÊ "ãÑÔÏ ÇáãÍÊæíÇÊ". æíãßäß ÊÔÛíá "ẩÑÔÏ ÇáãÍÊæíÇÊ"; æÚÑÖ ÇáÅÚÏÇÏÇÊ; ÈÅÚÏÇÏ ßáãÉ ẩÑæÑ. æÓÊÍÊÇÌ Åáì ßáãÉ ÇáãÑæÑ åĐå áÊÛííÑ ãí ÅÚÏÇÏ ãä ÅÚÏÇÏÇÊ "ãÑÔÏ CáãÍÊæíÇÊ"; æáĐáß Úáíß ÊÔÌíá ßáãÉ ÇáãÑæÑ ááÑÌæÚ ÅáíåÇ Ýí æÞÊ áÇÍÞ. ÚÑÖ ÅÚÏÇÏÇÊ ÇáÊÕäíÝ æÖÈØåÇ áÊÚßÓ ặÇ ÊÚÊÞÏ Ăäå ÇáãĺÊæì ÇáãäÇÓÈ Ýí .والجنية Bá ãlÇá <sub>ãä</sub> ÇáãlÇáÇÊ ÇáÃÑÈÚĚ: ÇááÛÉ æÇảÚÑí æÇảläÓ اوالجنية. ÖÈØ ÃäæÇÚ ÇáãlÊæíÇÊ ÇáÊí íãßä ááÂÎÑíä ãÔÇåÏÊåÇ ãÚ ÅĐäß Ãæ ÈÏæäå. æíãßäß ÅÈØÇá ÅÚĨČÏÇÊ cáãíÊæì ßá ÍÇáÉ Úáì ÍÏÉ. ÅÚÏÇÏ ÞÇÆãÉ ÈãæÇÞÚ æíÈ ÇáÊí áÇ íãßä ááÂÎÑíä ãÔÇåÏÊåÇi ÈÛÖ ÇáäÙÑ Úä ØÑíÞÉ ÊÕäíÝ ãĺÊæíÇÊ åĐå ÇáãæÇÞÚ. ÅÚÏÇÏ ÞÇÆãÉ ÈãæÇÞÚ æíÈ ÇáÊí íãßä ááÂÎÑíä ăôçaïÊac ÏÇÆãÇð; ÈŨÖ ÇáäÙÑ Úä ØÑÍÞÉ ÊÖäÍÝ ãIÊæíÇÊ åĐå ÇáãæÇÞÚ. ÚÑÖ æÊÛÍÍÑ ÃäÙãÉ æãßÇÊÈ ÇáÊÕäÍÝ ÇáÊÍ ÊÓÊÎĨãåÇ. æÞÏ Êã ÊÚÍÍä "ãÑÔÏ ÇáãĺÊæíÇÊ" æÝÞ ÇáÅÚÏÇÏÇÊ ÇáÃßËÑ ẵĺÇÝÙÉ (ÇáÃÞ ÇÍÊãÇáÇð ááÅÓÇÁÉ) ŨäÏ Êãßíäå Ýí ÈÇÌÌÁ ÇáÃãŇ. æíãßäß ÖÈØ åĐå ÇáÅÚÏÇÏÇÊ ÈÍÍË ÊÊØÇÈÞ ãÚ ÊÝÖíáÇÊß. ãĺÊæì ÅäÊÑäÊ ÛÍÑ ãÕäÝ ŁÃßãáå. ÅĐÇ CIÊÑÊ ÇAÓãÇÍ AAÂÎÑÍä ÈãÔÇåÏÉ ãæÇÞÚ ÚÍN ãÕäÝÉ Úáì ÌåÇÔßi ÝÞI ÊĺÊæí ÈÚÖ åĐå CáãæCÞÚ Úáì ãæÇI ÚÍN ããÇOÈÉ. É ÃÎÑì; إِذَا يَكُنَّ áC EOal aaAinia במטקמוב קמובענקב (cancurre) ÝÅä ÇáŰÏÍI ãä ŐÝÍÇÊ æſÈ Êßæä ÛſÑ âÊæÝÑÉ æÐáß ÈŨÖ ÇáäÚÑ Úä ấlÊæíçêåç. َقَةُ عَذَا عَذَا عَذَا اللَّهُ اللَّهُ عَنْهُ عَنْهُمُ اللَّهُ عَنْهُ عَنْهُ عَنْهُ الْحَالِ فَي قَ

 $\{ button , AL("A_RATING_SETUP; A_RATING_OVERRIDE; A_APPROVED_SITES") \} \ \underline{\tilde{a} \\ \underline{a} \\ \underline{C} \\ \underline{O} \\ \underline{L} \\ \underline{O} \\ \underline{C} \\ \underline{O} \\ \underline{C} \\ \underline{C} \\ \underline{O} \\ \underline{C} \\ \underline{C} \\ \underline{O} \\ \underline{C} \\ \underline{C} \\ \underline$ 

## Êãßíä ãÑÔÏ ÇáãĺÊæíÇÊ æÊÚííä Çáĺľæľ

1 ÝÍ ÇáÞÇÆãÉ ÄlæÇÊ ÝÍ Internet Explorer ¡ÇäÞÑ ÝæÞ ÄlæÇÊ ÅäÊÑäÊ.
2 ÇäÞÑ ÝæÞ ÚáÇãÉ ÇáÊÈæíÈ ãíÊæì..

3 ÊĺÊ ãÑÔÏ ÇáãĺÊæìi ÇäÞÑ ÝæÞ Êãßíä.

ÅĐÇ ßäÊ pĩ ÞãÊ ãÓÈÞÇð ÈÊãßíä "ãÑÔÏ ÇáãĺÊæÌ"; ÇäÞÑ ÝæÞ **ÅÚÏÇÏÇÊ**; Ëã ÇBĚÈ ßáãÉ ãŇæÑ ÇáãÔŇÝ.

4 ÇäÞÑ ÝæÞ ÝÆÉ Ýí ÇáÞÇÆãÉ Ëã ÇÖÈØ ãÑÈÚ ÇáÊãÑíÑ áÊÚííä Çáĺĺæï ÇáÊí ÊÑíl ÇÓÊĺÏÇãåÇ.

.s BÑÑ åĐå الجعمليرة لجكل فيئة تريحد تعيرين حمدود لجها، مسلم انمقر فيوق BÑÑ åĐå 5 6 ÅĐÇ áã íÊã ÅIÌÇá ßáãÉ ãÑæÑ ááãÔÑÝ Úáì cáßātíæÊÑ ÇáÎÇÕ Èß; ÓÊÊã ãØÇáĚÊß ÈÅäÔÇÁ ßáãÉ ãÑæÑ.

## ÊáãíĺÇÊ

 Úáíß ßÊÇÈÉ ßáãÉ ãÑæÑ ÇáãÔÑÝ. ÝÞÏ ÊÍÊCÌ Åáì BÊCÈÊåÇ Ýí Ãí æÞÊ ÊÞæã Ýíå ÈÊŨííÑ ÅÚÏÇÏÇÊ "ãÑÔÏ ÇáãIÊæíÇÊ".

{button ,AL("A\_RATING\_OVERVIEW;A\_RATING\_OVERRIDE;A\_APPROVED\_SITE S")} $_{\frac{\tilde{a}\mathcal{B}\mathcal{C}\tilde{O}(\acute{U} \ D \subseteq \tilde{C} \ d \acute{E} \ C \ d \in \tilde{C}}$ 

{button ,AL("A\_RATING\_OVERVIEW;A\_RATING\_SETUP;A\_APPROVED\_SITES")} <u>aeçÖíÚ ĐÇÊ Õáå</u>

6 ÅĐÇ áã íÊã ÅIÎÇá ßáãÉ ãÑæÑ ááãÔÑÝ Úáì cáßãtíæÊÑ ÇáÎÇÕ Èß; ÓÊÊã ãØÇáĚÊB ÈÅäÔÇÁ ßáãÉ ãÑæÑ.

{button ,AL("A\_RATING\_OVERRIDE;A\_RATING\_SETUP;A\_RATING\_OVERVIEW")} <u>ãæÇÖÍÚ ĐÇÊ Õáå</u>

ÊÍÏÍÏ ãÇ ÅÐÇ ßÇä íãßäß ÚÑÖ åĐå ÇáÕÝÍÉ Ãã áÇ ÝÞÏ ÊÍÊæí Úáì ãæÇÏ ÛíÑ ãÞÈæáÉ. ÍÌÈ Ãä ÊÚÑÝ ßáãÉ ãÑæÑ ÇáãÓÄæá áÚÑÖ åĐå ÇáÕÝÍÉ.

áÊÚííä ÇáãĺÊæì ÇáĐí íãßä ÚÑÖå¡ ÍĬĨ æÇĺÏÇð ãä ÇálíÇÑÇÊ ÇáÊÇáíÉ: áÊÚííä ÅãßÇäíÉ ÚÑÖ ßÇÝÉ ÇáãĺÊæíÇÊ Úáì ãæÞÚ æíÈ åĐÇ Ýí Ãí æÞÊ¡ ÇäÞÑ ÝæÞ **"ÅêçíÉ ÚÑÖ ãæÞÚ æíÈ åĐÇ ïçÆãçð**".

غُلِي أَي وقت، Å ÝÞØ الجموجودة على صفحة ويجب هذ áÊÚííä ÅãßÇäíÉ ÚÑÖ ÇáãĺÊæíÇÊ. ."AÊÇÍÉ ÚÑÖ ÕÝÍÉ æíÈ åĐå ľÇÆãÇð" انمقر فيوق

áÊÚííä ÅãßÇäíÉ ÚÑÖ åĐÇ ÇáãĺÊæì Ýí åĐÇ ÇáæÞÊ ÝÞØ; ÇäÞÑ ÝæÞ "Aêcíé ...çáÚÑÖ ÝÞØ Ýí åĐÇ ÇáæÞÊ æÕÝ ÇáÃÓÈÇÈ ÇáããßäÉ áÚЇã Êãßäß ãä ÚÑÖ ãæÞÚ æíÈ åĐÇ.

ÚÑÖ ÇáÊáãíÍ ÇáÐí ÃЇÎáÊå ÚäÏãÇ ÞãÊ ÈÅäÔÇÁ ßáãÉ ÇáãÑæÑ. ÅÐÇ ßäÊ ÞÏ äÓíÊ ßáãÉ ÇáãÑæÑ¡ ÓíÓÇÚÏß åÐÇ ÇáÊáãíÍ Úáì ÊÐßÑå. ÊæÝíÑ ãÓÇÍÉ áßí ÊBÊÈ ÊáãíİÇð íÓÇÚÏB Úáì ÊÐBÑ BáãÉ ÇáãÑæÑ Ýí İÇáÉ äÓíÇäåÇ. ÓæÝ íÙåÑ åÐÇ ÇáÊáãíÍ BáãÇ ÊãÊ ãØÇáÈÊB ÈBáãÉ ÇáãÑæÑ¡ áÐÇ¡ Ýãä ÇáÖÑæÑí ÇáÊÃBÏ ãä Ãä ÇáÃÔÎÇÕ Đæí ÇãÊíÇÒÇÊ ÇáãÔÑÝ ÝÞØ ÓíÚÑÝæä ÇáÅÌÇÈÉ.